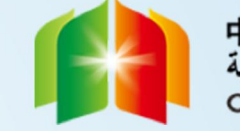

# 第五届中国-阿拉伯国家博览会 科技板块活动 参会嘉宾线上注册指南

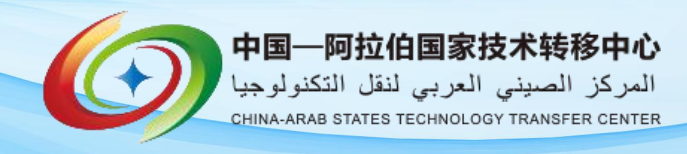

基本步骤1

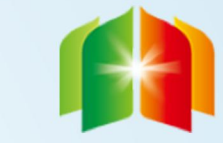

中国-阿拉伯国家博览会 معرض الصين والدول العربية CHINA-ARAB STATES EXPO

## 登录网址https://casetfinfo.nxswcloud.com/

# 中阿博览会注册登录中心

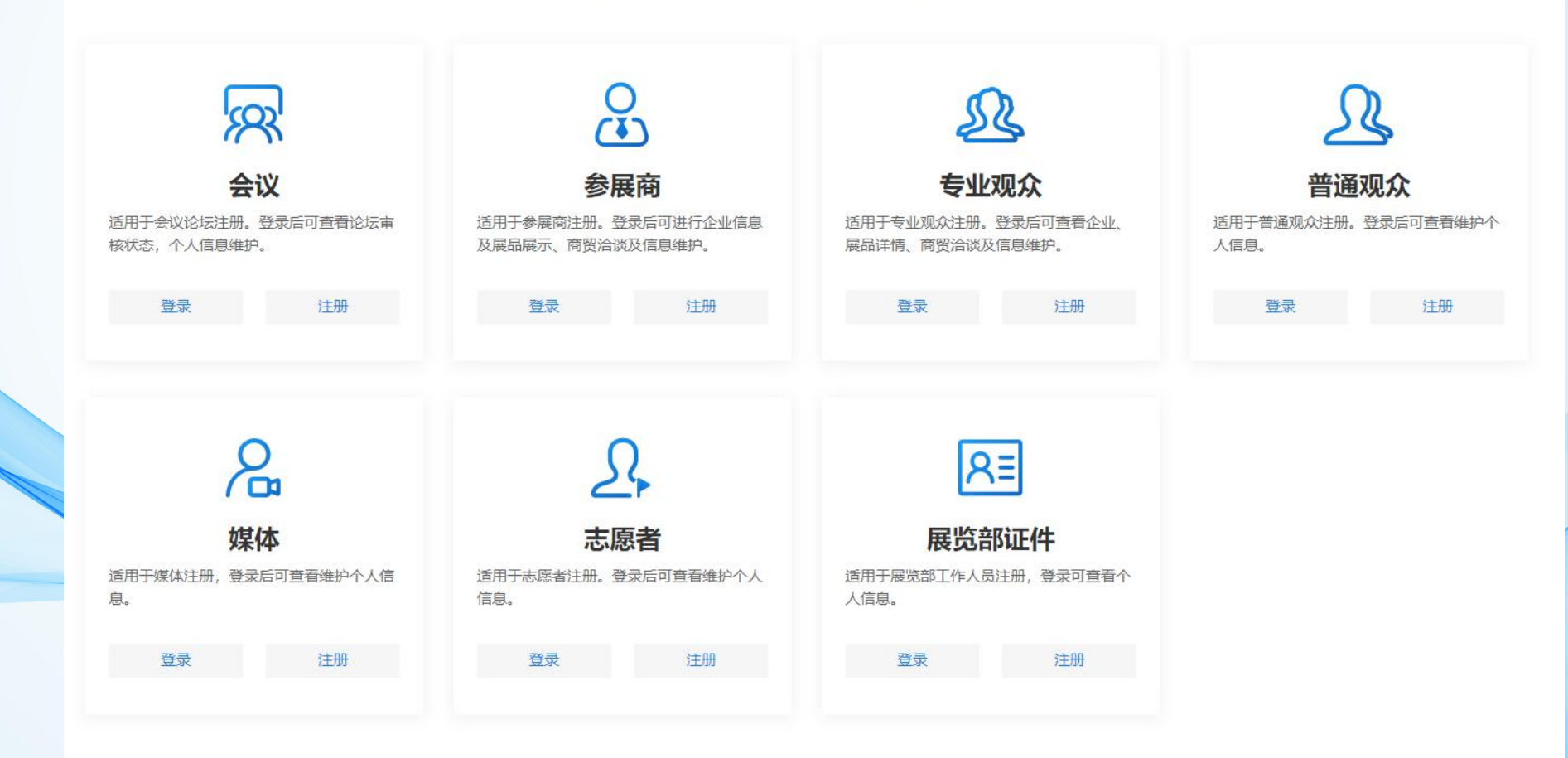

基本步骤2

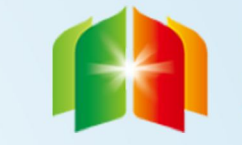

中国-阿拉伯国家博览会 معرض الصين والدول العربية CHINA-ARAB STATES EXPO

## 选择会议注册

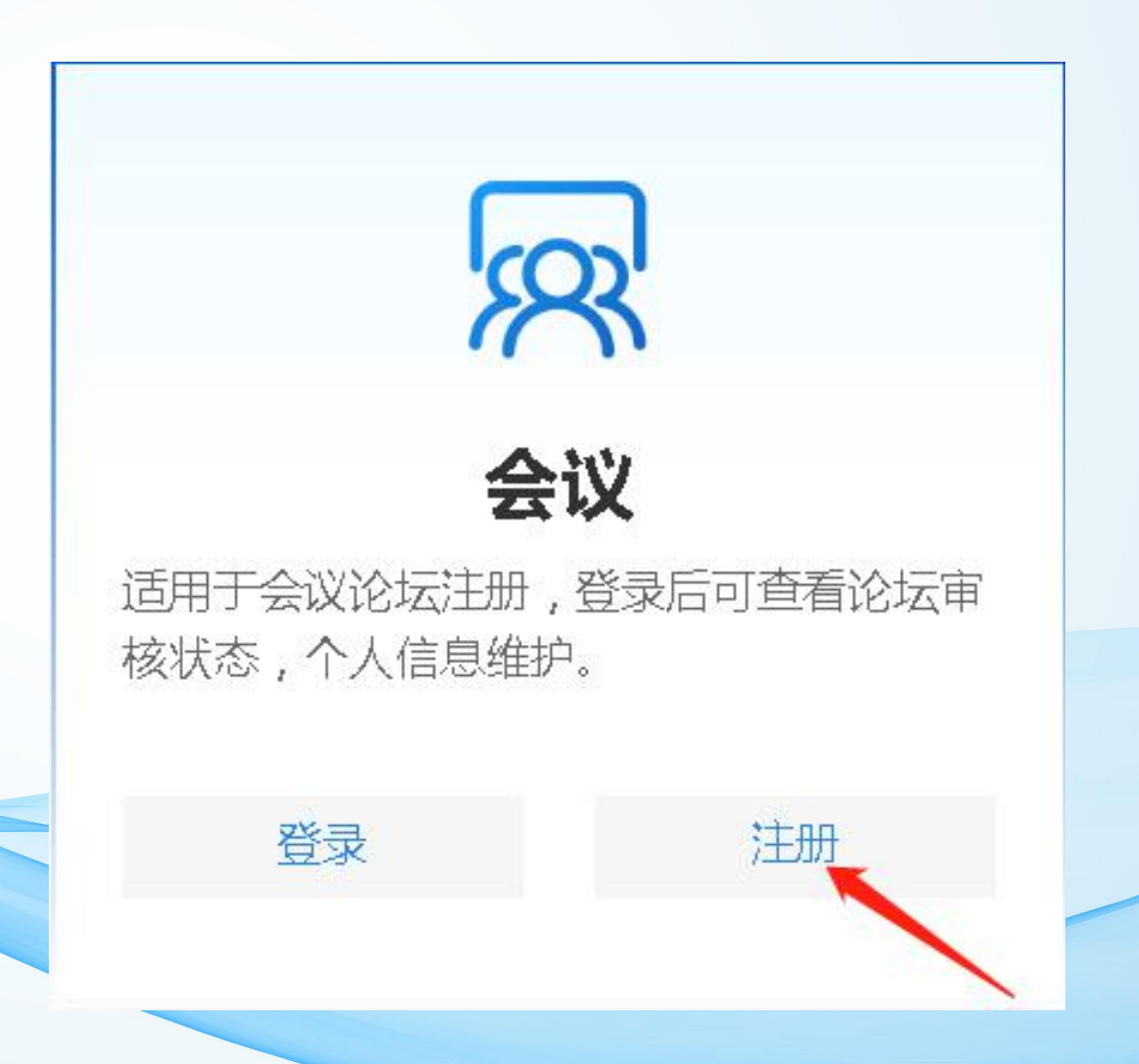

基本步骤3

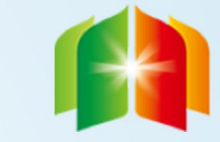

中国-阿拉伯国家博览会 معرض الصين والدول العربية CHINA-ARAB STATES EXPO

## 选择团体类别(根据自身情况选择)

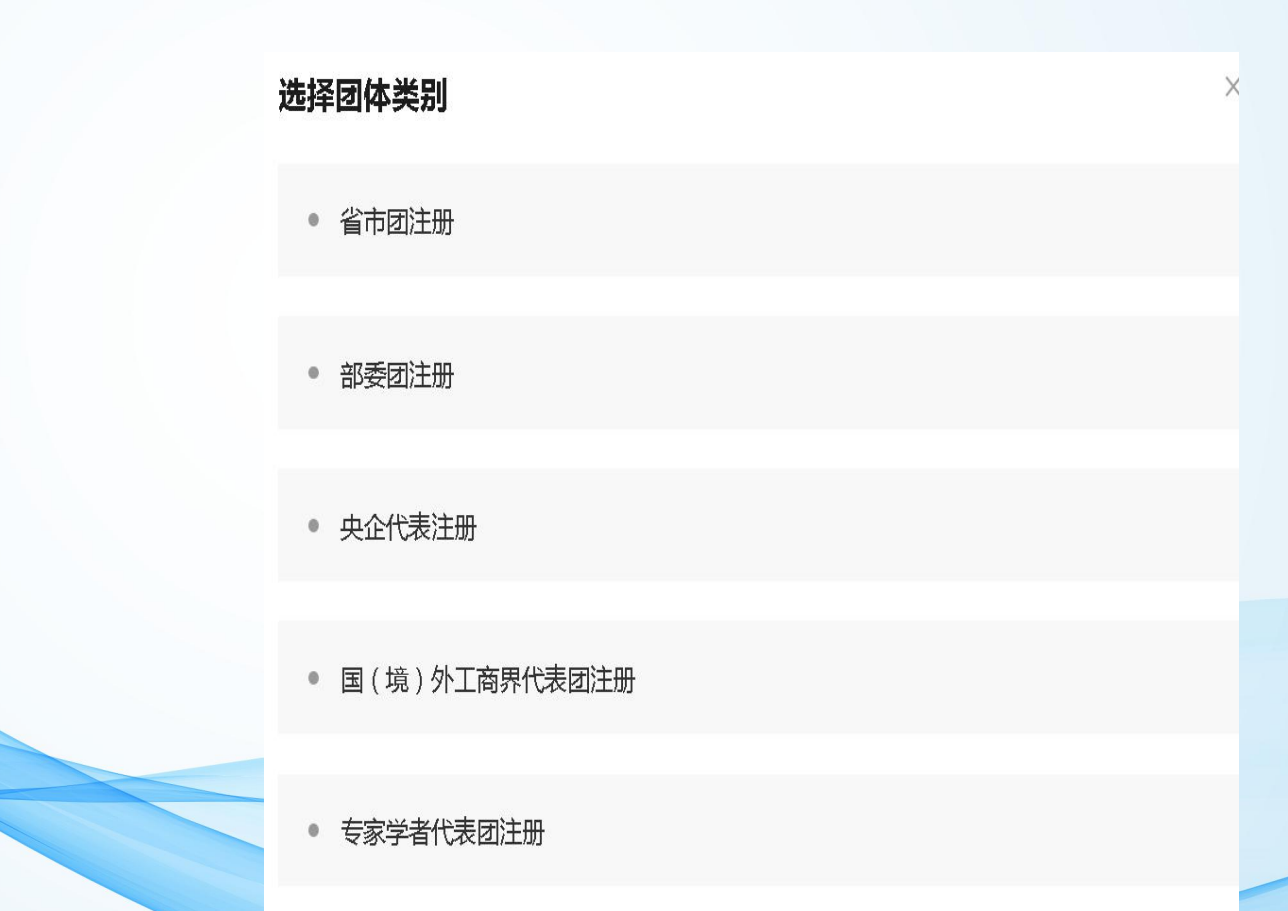

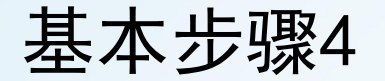

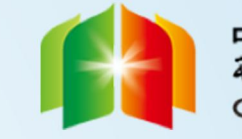

填写中阿技术转移中心工作人员发给您的邀请码并点击确定,进行下一步

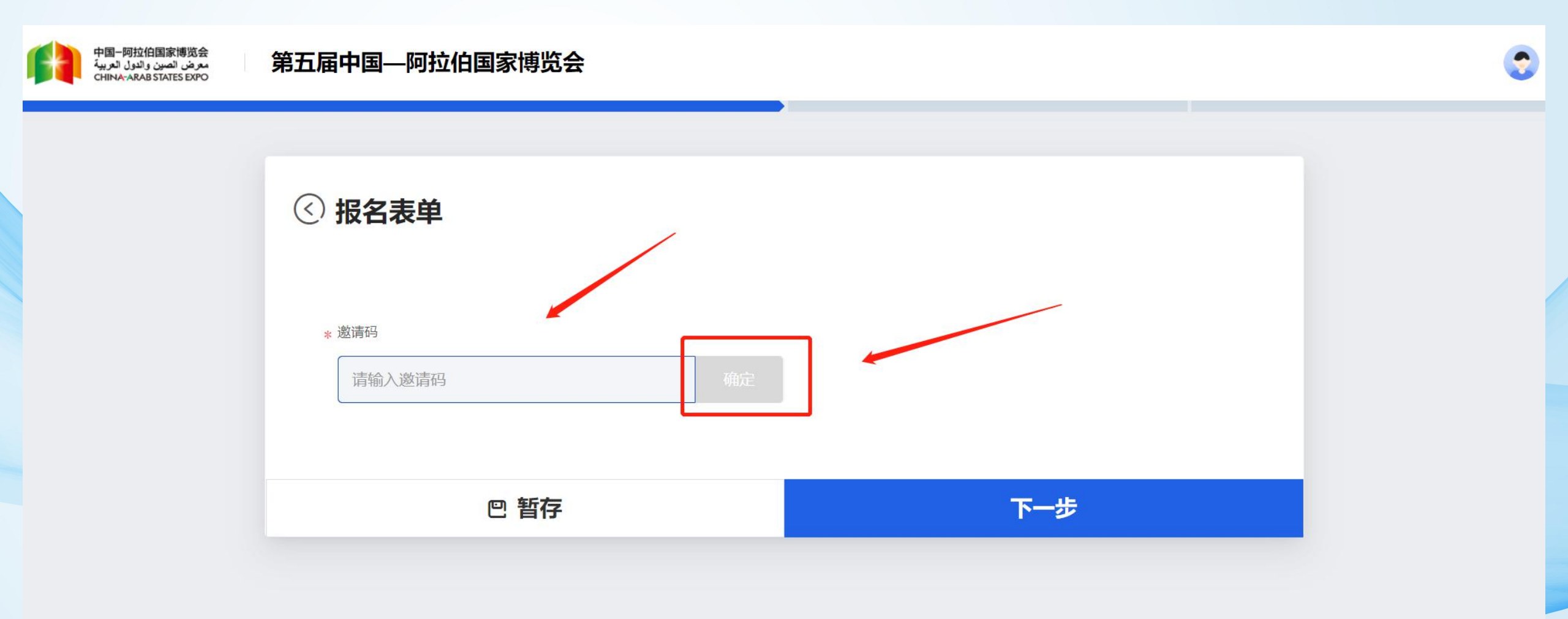

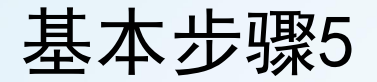

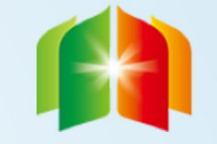

# 填写报名信息并上传个人照片后进行下一步(※号为必填项)

| 人员信息 住宿信息 行程 | <b>呈信息</b> |   |
|--------------|------------|---|
| 人员信息         |            |   |
| *名           |            |   |
| 外宾请填写护照名     |            |   |
| * 姓          |            |   |
| 外宾请填写护照姓     |            |   |
| 中文译名         |            |   |
| 仅外宾填写        |            |   |
| * 性别         | * 出生日期     |   |
| ○女           |            |   |
| * 证件类别及证件号   |            |   |
| 身份证          |            | ~ |
|              |            |   |
| * 手机号码       | * 国籍       |   |
|              |            | ~ |
| * 申办证件类型     | * 代表团职务    |   |
|              | $\sim$     | ~ |

基本步骤6

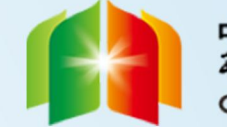

## 选择技术转移与创新合作大会(红色箭头指示)

#### ③ 请选择您要参加的会议论坛

#### 第五届中阿博览会开幕式暨工商峰会 暂不开放报名

联系人: 撒承志 17795100967

3 2021-08-19 09:00 - 2021-08-19 12:00

⊙ 宁夏国际会堂银川市金凤区览山东街与沈阳中路交叉路口往西南约240米

"一带一路"投资促进大会

联系人:郭林娟 17795100908

C 2021-08-19 14:30 - 2021-08-20 16:30

⊙ 悦海宾馆贺兰山路甲1号

#### 工商峰会分论坛

联系人:曹莉萍 17795100798 ② 2021-08-19 14:00 - 2021-08-19 17:40 ③ 银川喜来登酒店银川市金凤区后海路155号

#### 现代农业合作大会

联系人:杜海东 13909581032 ② 2021-08-20 09:00 - 2021-08-20 12:00 ③ 银川国际交流中心宁夏回族自治区银川市金凤区亲水北大街222号

#### 技术转移与创新合作大会

联系人:李国锋 17795028809

**(**) 2021-08-19 14:30 - 2021-08-21 17:30

€ 银川国际交流中心宁夏回族自治区银川市金凤区亲水北大街222号

### 网上丝绸之路大会

联系人: 刘永龙 18009516100

C 2021-08-19 14:00 - 2021-08-21 18:00

€ 银川国际交流中心宁夏回族自治区银川市金凤区亲水北大街222号

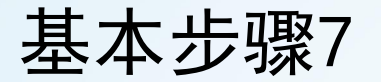

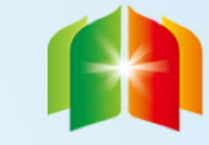

# 根据您的时间安排具体会议活动(至少选择一项)

| 中国一阿拉伯国家博览会<br>مرض الصين والدول العربية<br>China-arab States Expo | 第五届中国—阿拉伯国家博览会                                                                                    | 请选择日程 请至少选择1个日程                                | $(\times)$ |
|-------------------------------------------------------------------|---------------------------------------------------------------------------------------------------|------------------------------------------------|------------|
|                                                                   | € 悦海宾馆贺兰山路甲1号                                                                                     | 2021.08.19                                     | Î          |
|                                                                   | <b>工商峰会分论坛</b><br>联系人:曹莉萍 17795100798                                                             | 14:30 - 17:50 技术转移与创新合作大会高层论坛<br>◎ 银川国际交流中心黄河厅 | 0          |
|                                                                   | <ul> <li>○ 2021-08-19 14:00 - 2021-08-19 17:40</li> <li>○ 银川喜来登酒店银川市金凤区后海路155号</li> </ul>         | 2021.08.20                                     |            |
|                                                                   | 现代农业合作大会                                                                                          | 09:00 - 12:00 技术成果推介与对接会1<br>② 银川国际交流中心贵宾厅1    | •          |
|                                                                   | 联系人: 杜海东 13909581032<br>② 2021-08-20 09:00 - 2021-08-20 12:00<br>③ 银川国际交流中心宁夏回族自治区银川市金凤区亲水北大街222号 | 09:00 - 12:00 技术成果推介与对接会2<br>© 银川国际交流中心多功能厅2   |            |
|                                                                   | ✓ 技术转移与创新合作大会                                                                                     | 09:00 - 12:00 技术成果推介与对接会3<br>© 银川国际交流中心多功能厅4   | 0          |
|                                                                   | 联系人: 李国锋 17795028809<br>② 2021-08-19 14:30 - 2021-08-21 17:30<br>③ 银川国际交流中心宁夏回族自治区银川市金凤区亲水北大街222号 | 14:30 - 17:30 技术成果推介与对接会4<br>© 银川国际交流中心贵宾厅1    | 0          |
|                                                                   | 自己选择2个日程。重新选择                                                                                     | 已选2个日程,确定                                      |            |

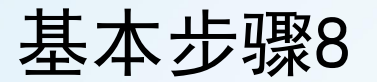

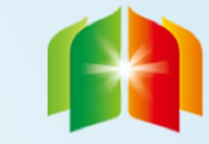

## 核对信息无误后提交

## 住宿信息

---

| 是否需要协助您预订酒店: | 入住时间: |
|--------------|-------|
|              |       |
| 退房时间:        | 房间数量: |
|              |       |
| 房型:          |       |
|              |       |
|              |       |

### 行程信息

| 回程出发时间: | 回程交通方式: |
|---------|---------|
|         |         |
| 来程到达时间: | 来程交通方式: |
|         |         |
|         |         |

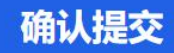

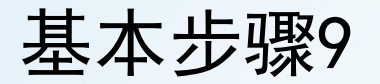

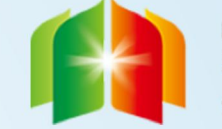

## 完成报名,等待主办方审核

## 第五届中国—阿拉伯国家博览会

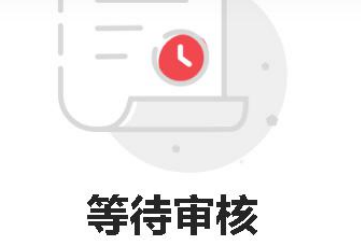

您报名的会议需要主办方审核,请耐心等待。

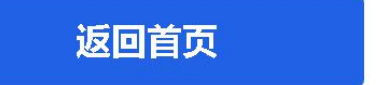

个人中心

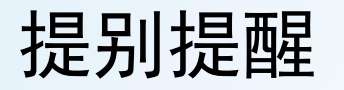

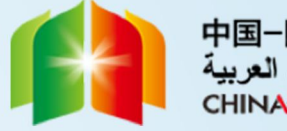

# ☆☆☆进入个人中心可以为同行人员继续报名,也可以修改之前的报名信息

| 第五届中国—阿拉 | 伯国家博览会 个人中心 | <b>x</b> |    | 继续报名 |  |
|----------|-------------|----------|----|------|--|
| 参会个人信息   |             |          |    |      |  |
| 姓名       | 人群类别        | 手机       | 邮箱 | 操作   |  |
| 100      | 省市团嘉宾       |          |    | 详情   |  |
| 1000     | 省市团嘉宾       |          |    | 详情   |  |
| 1/1页 🗸 > |             |          |    |      |  |
|          |             |          |    |      |  |
|          |             |          |    |      |  |
|          |             |          |    |      |  |

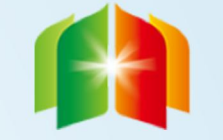

# 谢谢观看

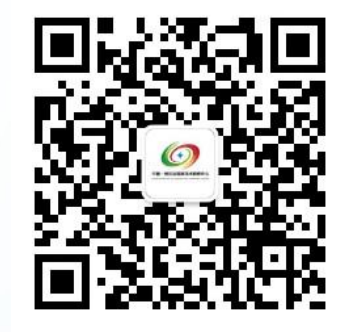

欢迎扫码关注

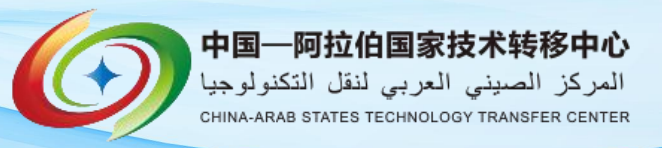

Website: www.casttc.org Tel/Fax: 0951-8735160